## ИНСТРУКЦИЯ

## по удалению аккаунта пользователя

## в мобильном приложении «ERAomni»

- 1. Откройте приложение «ERAomni»
- 2. Перейдите в раздел «Профиль»
- 3. Коснитесь имени пользователя
- 4. В открывшемся окне выберите «Удалить аккаунт» и подтвердите удаление
- 5. Профиль пользователя будет удален